# Manual de registración

Dirígete a este sitio: <u>https://portals01.ascendertx.com/ParentPortal/login?distid=108809</u> y luego haz clic en <u>"Crear cuenta".</u>

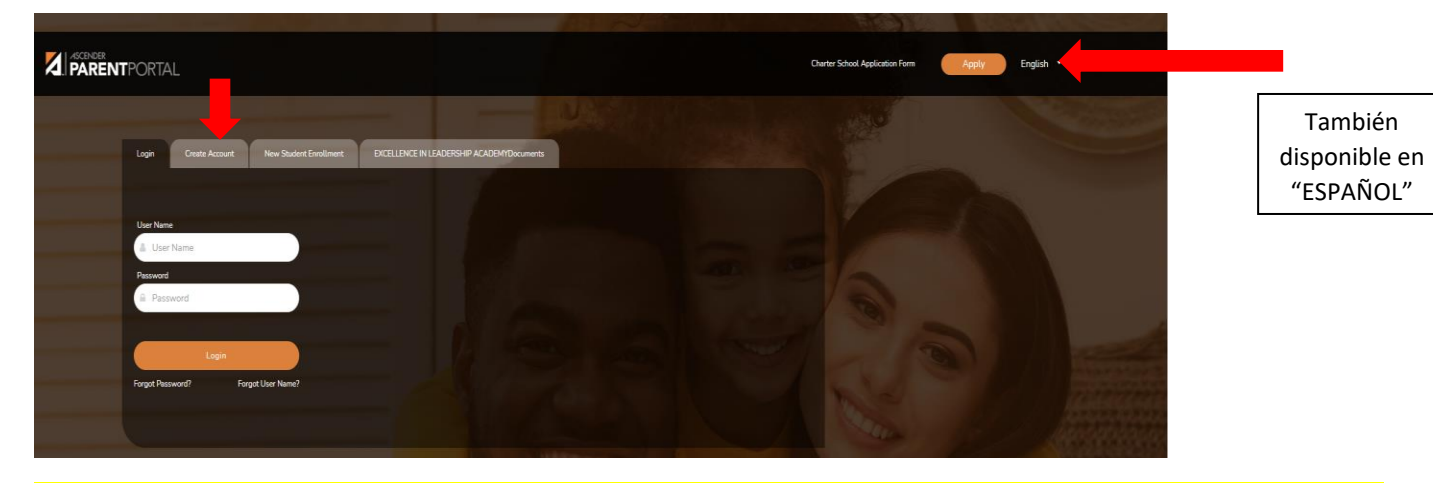

2. Cree su nombre de usuario y contraseña, ingrese un número de teléfono celular y un correo electrónico válido.

## \* POR FAVOR, ASEGÚRESE DE USAR EL <u>MISMO CORREO ELECTRÓNICO</u> QUE EL QUE PROPORCIONÓ PARA LA ESCUELA, SI NO ESTÁ SEGURO, LLAME A LA OFICINA (956) -424-9504.

| ar cuenta                                  |                                |                                                                                                    |         |
|--------------------------------------------|--------------------------------|----------------------------------------------------------------------------------------------------|---------|
| formación del usuario Pregun               | ta de seguridad Completar      |                                                                                                    |         |
| rmación del usuario                        |                                |                                                                                                    |         |
| Nombre de usuario:                         | Nombre de usuarlo              | De 6 a 25 caracteres alfanuméricos                                                                                                 |         |
| Contraseña:                                | (ag Contraseña                 | B a 46 caracteres utilizando 3 de los sigu     Letras MAYUSCULAS     Letras mínáceulas     Números (0.4)     Caracteres especiales | ientes: |
| Reingresar contraseña:                     | 🔍 Reingresar contraseña        | <ul> <li>Las contraseñas deben coincidir</li> </ul>                                                                                |         |
| Dirección de correo electrónico:           | Example_01@exp.com             | Obligatorio                                                                                                    |         |
| Número de teléfono celular (10<br>cifras): | <b>&amp;</b> Ex. (210)123-1234 | - (opcional)                                                                                                    |         |

3. Seleccione su pregunta de seguridad y proporcione una respuesta que recordará.

| 🗲 Regresar a inicio de sesión             |                           |   |                             |
|-------------------------------------------|---------------------------|---|-----------------------------|
| Crear cuenta                              |                           |   |                             |
| Información del usuario Pregun            | ta de seguridad Completar |   |                             |
| Pregunta de seguridad                     |                           |   |                             |
| Esta información lo ayudará a restablecer | una contraseña perdida.   |   |                             |
| Seleccionar pregunta:                     |                           | ~ | _                           |
| Respuesta:                                | Respuesta                 | ۲ |                             |
|                                           |                           |   | Regresar Siguiente Cancelar |

#### Ahora que ha creado su cuenta, haga clic en "Finalizar".

| Jser Information | Security Questic | on Complete                                          |  |
|------------------|------------------|------------------------------------------------------|--|
|                  | ~                | Your ASCENDER ParentPortal account has been created. |  |
|                  |                  |                                                      |  |

5. Una vez que cree su cuenta, debe verificar su cuenta a través de un correo electrónico enviado al correo electrónico que proporcionó. Si proporcionó un número de teléfono celular, verifíquelo mediante un mensaje de texto enviado a su teléfono celular. Asegúrese de hacer clic en <u>"Vincular un estudiante inscrito"</u> para los estudiantes que regresan para <u>2021-22.</u>

| Mi cuenta                                                                                                    |                             |
|----------------------------------------------------------------------------------------------------|-----------------------------|
| 📽 Estudiantes                                                                                                    | ^                           |
| Inscribing and names estudients         0           Vocation and names estudients inscribing         0                                                                          |                             |
| Información de contacto                                                                                                    | ^                           |
| Dirección de corres electrónice: No verificado X exgles@etachartanchool.com                                                                                                    | Eliminar correo electrónico |
| Par writier se directión de como electrónico, haga dic en el enlace contenido en el mensijo de como electrónico.<br>Número de teléfona celular:<br>E nimes de teléfona celular: | Verificar celular           |

6. El siguiente paso debe completarse utilizando la información que le proporcionó el maestro (a) de su hijo. Utilizando la información contenida en la carta, complete los siguientes campos

|                     | 🚰 Vincular a un estudiante inscrito     |                                               | ×        |
|---------------------|-----------------------------------------|-----------------------------------------------|----------|
|                     | Obtenga la ID de portal p               | para padres del campus del estudiante.        |          |
|                     | ID de portal para<br>padres:            | ID de portal para padres                      |          |
|                     | Fecha de nacimiento<br>(MM/DD/AAAA):    | Fecha de nacimiento (MM/E • (Ej: 03/11/199    | 24)      |
| 7. Haga clic en reg | gistro.                                 |                                               | Cancelar |
| PAUL SI             | мітн                                    |                                               |          |
| 2                   | Excellence In Leade<br>Attendan<br>Grad | rship Academy<br>ce Alerts: 0<br>le Alerts: 0 |          |

## 8. Haga clic en Iniciar registro.

Registre

Registro

| Regresar a resumen | Iniciar registro 🧿 |     |
|--------------------|--------------------|-----|
|                    |                    |     |
|                    |                    | i - |

9. Haga clic en cada pestaña de la izquierda y verifique que la información sea correcta, si no es correcta o si desea cambiar alguna información, puede hacerlo.

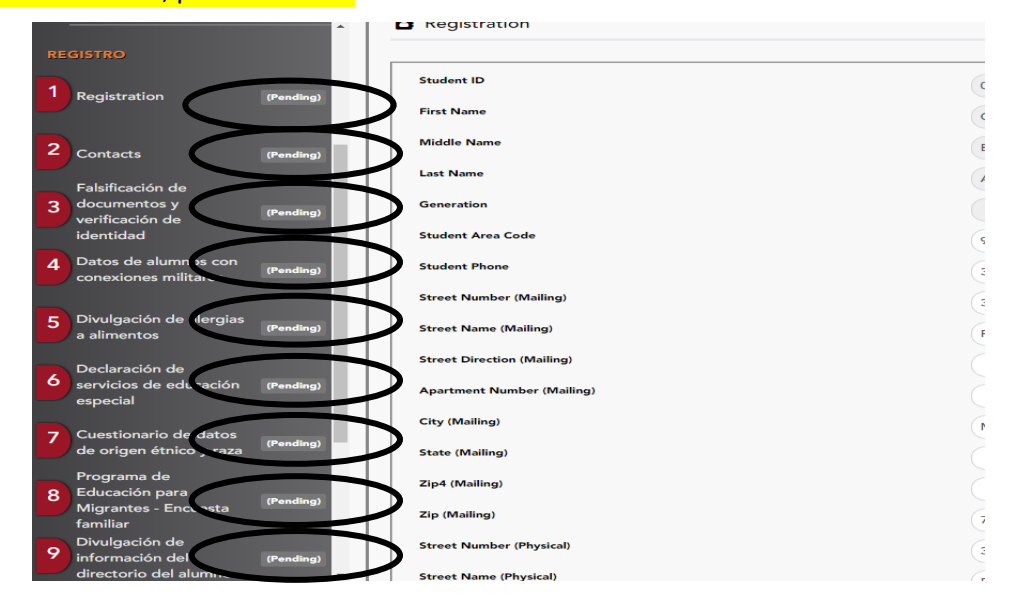

10. Una vez que las pestañas de la izquierda estén marcadas como <mark>"Completo",</mark> haga clic en "Enviar" y podrá imprimir la página de confirmación.

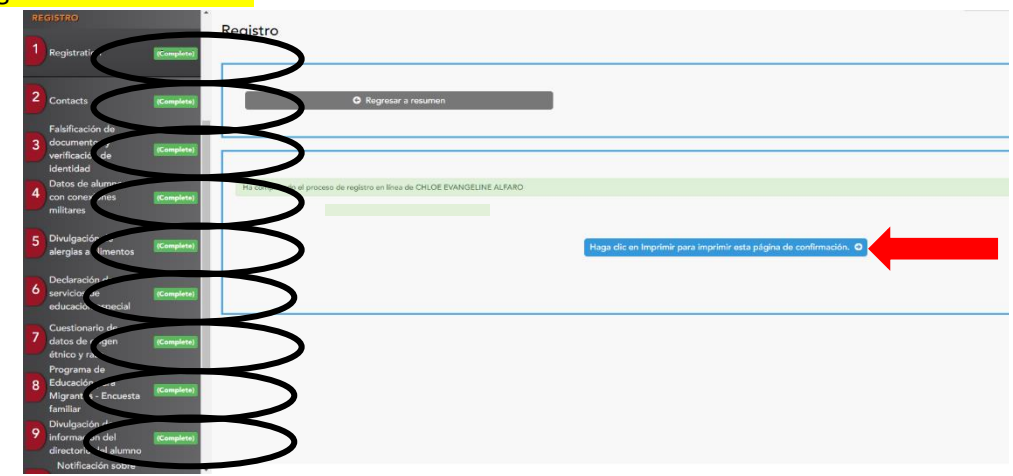

## 11. Así se verá la página de confirmación si los pasos anteriores se completaron correctamente (los datos están sujetos a cambios según cada estudiante).

Completado el: 02/04/2021 03:27:03 PM

Completado el: 02/04/2021 03:27:19 PM

Completado el: 02/04/2021 03:27:30 PM

Completado el: 02/04/2021 03:27:52 PM

FERPA and Directory Information Notice

History of School Attendance - Secondary

Student Media Release

Student Residency Questionnaire

Este es un comentario del registro en línea

| Haga clic en Imprimir para imprimir esta página de confirmación.           |                                       |  |  |
|----------------------------------------------------------------------------|---------------------------------------|--|--|
|                                                                            | Imprimir                              |  |  |
| Nombre del estudiante :                                                    |                                       |  |  |
| ID del estudiante :                                                        |                                       |  |  |
| Campus :                                                                   | Excellence In Leadership Academy      |  |  |
| Fecha/hora de impresión :                                                  | 02/04/2021 03:29:47 PM                |  |  |
| Formularios completados :                                                  |                                       |  |  |
| Registration                                                               | Completado el: 02/04/2021 03:25:01 PM |  |  |
| Contacts                                                                   | Completado el: 02/04/2021 03:25:25 PM |  |  |
| <ul> <li>Falsification of Documents &amp; Identity Verification</li> </ul> | Completado el: 02/04/2021 03:25:33 PM |  |  |
| <ul> <li>Military Connected Student Data</li> </ul>                        | Completado el: 02/04/2021 03:25:40 PM |  |  |
| <ul> <li>Food Allergy Disclosure</li> </ul>                                | Completado el: 02/04/2021 03:25:59 PM |  |  |
| <ul> <li>Statement of Special Education Services</li> </ul>                | Completado el: 02/04/2021 03:26:24 PM |  |  |
| <ul> <li>Ethnicity and Race Data Questionnaire</li> </ul>                  | Completado el: 02/04/2021 03:26:34 PM |  |  |
| <ul> <li>Migrant Education Program - Family Survey</li> </ul>              | Completado el: 02/04/2021 03:26:46 PM |  |  |
| <ul> <li>Student Directory Information Release</li> </ul>                  | Completado el: 02/04/2021 03:26:57 PM |  |  |

12. Si su pantalla muestra "100%", el proceso de registro de su hijo está completo.

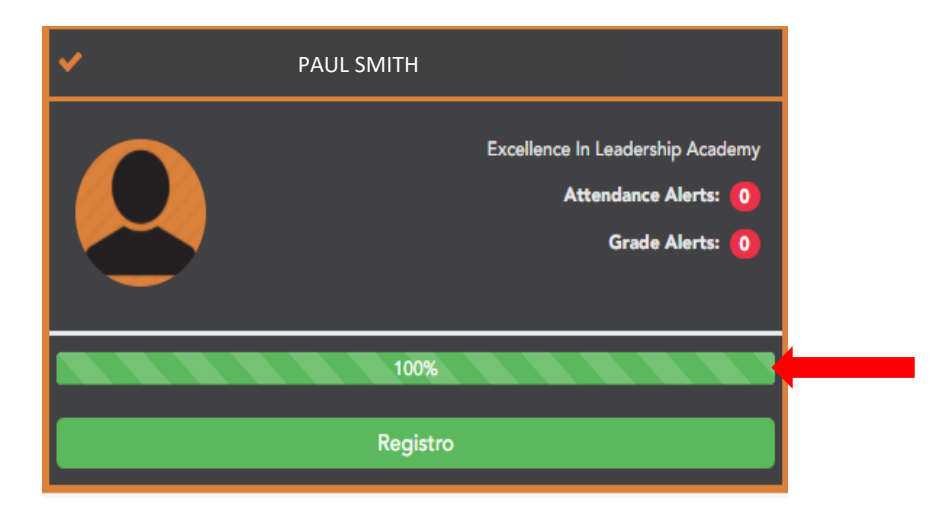

13. Si desea agregar un hermano, haga clic en <u>"Agregar estudiante"</u> y repita los pasos 6-12.

| Estudiante selecciona<br>PAUL SMITH |  |
|-------------------------------------|--|
| DISTRITO:                           |  |
| ACADEMY                             |  |
| CAMPUS:                             |  |
| Excellence In Leadership Academy    |  |
| ESTUDIANTE: Añadir estudiante       |  |
| 📽 Mis estudiantes 🛛 💙               |  |
| NAVEGACIÓN:                         |  |
| A Resumen                           |  |
| 🛗 Asistencia                        |  |
| 🗢 Calificaciones 🛛 🗸 🗸              |  |
|                                     |  |